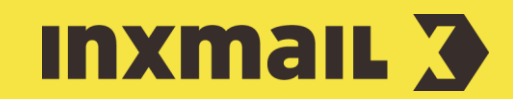

# Newsletter-Abmeldeformular mit Bestätigungsseite erstellen

Smart Guide

Dieser Smart Guide zeigt Ihnen, wie Sie in Inxmail Professional ein Abmeldeformular als Abmeldung-Bestätigen-Webseite anlegen und dieses auf Ihrer Webseite integrieren können. Die Abmeldung erfolgt dabei über eine Landingpage mit Bestätigungslink und das standardisierte Abmeldeverfahren "List-Unsubscribe" [1].

**Vorbereitung:** "List-Unsubscribe"-Verfahren bedeutet: Der Empfänger klickt im Newsletter auf den Abmeldelink. Danach öffnet sich die Landingpage im Browser. Der Empfänger muss die Abmeldung mit einem weiteren Klick bestätigen. Anschließend wird er direkt über die erfolgreiche Abmeldung informiert.

# Abmeldeformular erstellen

- 1. 😳 (Globale Einstellungen) und Agent 🏠 Dateien & Webseiten öffnen.
- 2. Reiter Webseiten und 🗋 (Webseite neu anlegen) klicken.
- 3. Namen eintragen und als Vorlage *Abmeldung bestätigen (Standard)* wählen.
- 4. Auf OK klicken.
- 5. Im Element *Einstellungen Name des Formulars* angeben (z.B. Abmeldung Foto Newsletter).
- 6. Element *Aussehen* öffnen. Hier können Oberflächentexte (Schaltflächen und Systemmeldungen) der Webseite nach Bedarf bearbeitet werden.
- 7. Im Element *Stylesheet* kann ein externes CSS Stylesheet als URL oder Text angegeben werden.

# Abmeldeformular in Webauftritt einbinden

Formular per "Dynamisches Einfügen" in Webseite einbinden [2]. Dafür ist eine Container-Webseite notwendig. Diese muss den Inxmail Befehl [\$include(content)] enthalten.

- 1. Im Hauptelement *Einstellungen* das Element *Dynamisches Einfügen* hinzufügen. URL der Container-Webseite inkl. Zeichensatzkodierung eintragen.
- 2. Auf 🖹 Speichern klicken.
- 3. Den folgenden Dialog mit *Ja* bestätigen.
- 4. Dateiname und Verzeichnis angeben und auf OK klicken.

## [1] LIST-UNSUBSCRIBE

Die Abmeldung vom Newsletter sollte für den Empfänger so einfach wie möglich gestaltet sein. Bei der "One click unsubscription" wird der Empfänger durch Klicken des Abmeldelinks sofort abgemeldet. Da jedoch Spamfilter zum Teil testweise alle Links klicken, kann es so zu ungewollten Abmeldungen kommen.

Durch das Verfahren "List Unsubscribe" mit einer Abmeldung über einen Bestätigungslink auf einer Landingpage lässt sich dies verhindern.

### [2] IFRAME & DYNAMISCHES EINFÜGEN

Bei statischen Webseiten wird das "Dynamische Einfügen" empfohlen. Die komplette Webseite wird aus Performance-Gründen für eine Stunde gecacht, dann geleert und erneut gecacht.

Bei dynamischen Webseiten ist eine stündliche Aktualisierung u.U. zu selten. Daher wird hier das Einbinden per iFrame empfohlen.

| • | Einstellungen                                                                                                    |                                                                  |
|---|----------------------------------------------------------------------------------------------------|------------------------------------------------------------------|
|   | Name des Formulars<br>Abmeldung bestätigen<br>Name zur Identifikation dieses Formulars. Der Name erscheint im An-/Abmeldeprotokoll.                                                                                      |                                                                  |
|   | Dynamisches Einfügen                                                                                                    | Formular Encoding                                                |
|   | https://sample-company.org/start<br>Mtps://sample-company.org/start<br>Wenn das Formular dem Design Threr Webseite entsprechen soll, geben Sie hier eine URL an. Diese muss<br>den [\$include(content)]-Befehl besitzen. | UTF-8<br>Das Formular-Encoding der [\$indude(content)] Webseite. |

- 5. In die Liste wechseln, für die das Abmeldeformular genutzt werden soll.
- 6. Agent 🗹 Abo-Manager und Reiter Abmeldung öffnen.
- 7. In den Einstellungen zur Abmeldung Single/Confirmed Opt-out (einfache Abmeldung) auswählen [3, 4, 5].
- 8. Unter Abmeldelink vordefinieren die Option Abmeldelink ruft zuerst eine Abmeldung-Bestätigen-Webseite auf auswählen.
- Auf *(Bearbeiten...)* klicken. *Link* (auf die eben erstellte Dynamische Webseite), *Linktext* sowie *Name im Bericht* eingeben und mit *Ok* bestätigen [6].
- 10. Auf 🖹 Speichern klicken.

| Anmeldung Abmeldu                                                                   | ng An-/Abmeldemailings Protokoll                                                    |  |
|-------------------------------------------------------------------------------------|-------------------------------------------------------------------------------------|--|
| Einstellungen zur Abmeldung                                                         |                                                                                     |  |
| Abmeldeverfahren: <ul> <li>Single/Confirmed Opt-out (einfache Abmeldung)</li> </ul> |                                                                                     |  |
|                                                                                     | O Double Opt-out (per E-Mail zu bestätigende Abmeldung)                             |  |
|                                                                                     |                                                                                     |  |
| Einstellungen für Single/Confirmed Opt-out                                          |                                                                                     |  |
| Abmeldemailing:                                                                     | Verabschiedungsmailing versenden                                                    |  |
|                                                                                     |                                                                                     |  |
|                                                                                     |                                                                                     |  |
| Optionen:                                                                           | Empfänger aus dem System löschen, falls dieser keine andere Liste abonniert hat     |  |
|                                                                                     | Befehl für Abmeldungen per E-Mail: unsubscribe                                      |  |
|                                                                                     |                                                                                     |  |
| Abmeldelink vordefinieren                                                           |                                                                                     |  |
| Abmeldelink für die Liste vordefinieren:                                            |                                                                                     |  |
|                                                                                     | ○ Abmeldelink nicht vordefinieren                                                   |  |
|                                                                                     | O Abmeldelink startet direkt das Abmeldeverfahren                                   |  |
|                                                                                     | $\square$                                                                           |  |
|                                                                                     | Abmeldelink ruft zuerst eine Abmeldung-Bestätigen-Webseite auf                      |  |
|                                                                                     | Linkadresse: https://inxmail.de/00.confirm_unsubscribe.isp: Linktext: Hier abmelden |  |
|                                                                                     |                                                                                     |  |
| Benachrichtigung                                                                    | Benachrichtigung über Abmeldung                                                     |  |
| Benachrichtigen bei:                                                                | pei: Abmeldung                                                                      |  |
| an F-Mail-Adresse                                                                   |                                                                                     |  |
|                                                                                     |                                                                                     |  |

# Abmeldelink in Mailing integrieren

- 1. Zwei Vorgehen sind möglich:
  - a. Template: Vorgesehenes Element für Abmeldung öffnen und Link anpassen.
  - b. Neues Mailing: Abmeldelink über Schaltfläche 🔗 (Link einfügen) in Mailing integrieren.
- 2. Linktyp Abmelde-Link auswählen.
- 3. Option Vordefinition aus dem Abo-Manager nutzen aktivieren.
- 4. Auf OK klicken und den kompletten Abmeldeprozess testen.

## [3] SINGLE OPT-OUT

Rechtlich gesehen sind Verabschiedungsmailings bereits Spam. Daher wird empfohlen, die Einstellung *Verabschiedungsmailing senden* deaktiviert zu lassen.

## [4] EMPFÄNGER AUS SYSTEM LÖSCHEN

Die Funktion Empfänger aus dem System löschen, falls dieser keine andere Liste abonniert hat, sollte deaktiviert sein, damit Empfänger beim nächsten Adressimport nicht versehentlich erneut angemeldet werden.

#### [5] LIST-UNSUBSCRIBE-HEADER

Einige E-Mail-Clients bieten den Empfängern eine zentrale Abmeldemöglichkeit außerhalb des eigentlichen Newsletters an. Diese Funktion ist bei ASP-Kunden immer aktiviert. Lizenz-Kunden können sich diese Funktion selbst aktivieren/deaktivieren.

Die Einstellungen für diese Funktion können Sie im Agent *Eigenschaften* ändern. Dieser ist global (listenübergreifend) als auch lokal (pro Liste) verfügbar.

#### [6] BENACHRICHTIGUNG

Um eine Benachrichtigung bei Abmeldungen zu erhalten, im Element *Benachrichtigung* über Abmeldung einen Haken in die Checkbox *Abmeldung* setzen und eine E-Mail-Adresse angeben, an die die Mitteilung erfolgen soll.